# Figure - Bug #115123

测试 Test-IT # 110961 (New): V2.0功能测试

测试 Test-IT # 111056 (New): AF-V2.0-Launcher/SystemUI----Setting

# 【AF】【EVT2】【设置】设置中点击"自动调节亮度"开关外的区域不能控制开关打开或关闭

2023-01-06 14:33 - CD Test赵飞

| Status:          | CLOSED     | Start date:       | 2023-01-06                                  |
|------------------|------------|-------------------|---------------------------------------------|
| Priority:        | Normal     | Due date:         |                                             |
| Assignee:        | CD Test赵飞  | % Done:           | 100%                                        |
| Category:        | CD-FW      | Estimated time:   | 0.00 hour                                   |
| Target version:  |            |                   |                                             |
| Need_Info:       |            | Found Version:    | FlatBuild_HH_VX1_MCE_FSE.M.D.user.01.00.X10 |
| Resolution:      | FIXED      | Degrated:         | No                                          |
| Severity:        | Normal     | Verified Version: |                                             |
| Reproducibility: | Every time | Fixed Version:    | 2023-01-09                                  |
| Test Type:       | ST         | Root cause:       | 操作区域问题。                                     |
| Description      |            | ·                 |                                             |
|                  |            |                   |                                             |

## 【前提条件】

# 1、设备已开机

#### 【测试步骤】

- 1、进入设置-显示
- 2、点击"自动调节亮度"开关图标以外的区域

#### 【预期结果】

2、"自动调节亮度"开关可以被打开或者关闭

#### 【实际结果】

2、"自动调节亮度"开关不能被打开或者关闭

## 【备注】

其他设置开关(蓝牙、游戏模式等开关)是可以通过点击其他区域(如点击设置项名称区域)打开或关闭开关

#### History

#1 - 2023-01-09 09:38 - CD FW-**程天颖** 

- Assignee changed from CD FW-廖涛 to CD FW-程天颖

#### #2 - 2023-01-09 10:39 - CD FW-程天颖

- Assignee changed from CD FW-程天颖 to CD FW-廖涛

#### #3 - 2023-01-09 14:01 - CD FW-廖涛

- Status changed from New to RESOLVED
- Assignee changed from CD FW-廖涛 to CD Test赵飞
- % Done changed from 0 to 100
- Resolution changed from -- to FIXED
- Degrated changed from -- to No
- Fixed Version set to 2023-01-09
- Root cause set to 操作区域问题。

Current conclusion

已处理。

My analysis 原来该处,操作区域分左右,因跳转自动亮度调节详情页面被屏蔽,导致左侧区域点击无效果,先处理为点击切换开关。

Next action 测试验证。

#4 - 2023-01-13 10:14 - CD Test赵飞

- Status changed from RESOLVED to VERIFIED

验证版本:FlatBuild\_HH\_VX1\_MCE\_FSE.M.D.user.01.00.X101.202301110536 验证结果:PASS

#5 - 2023-01-13 10:14 - CD Test赵飞

# - Status changed from VERIFIED to CLOSED

Files

screenshot.png

304 KB

2023-01-06

CD Test赵飞